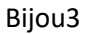

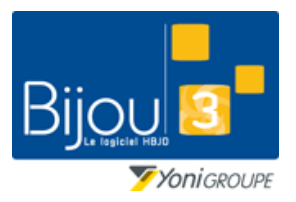

FICHE 1.2.3 20/03/2023

Fiche de formation

### **Pourquoi ?** TVA exigible dès encaissement de l'acompte

Depuis le 1<sup>er</sup> janvier 2023, la TVA est exigible dès l'encaissement d'acomptes pour les livraisons de biens.

Code général des impôts : article 269

### Comment ?

La version 27.02 de Bijou3 permet de gérer cette obligation légale.

Si vous êtes dans une version précédente de Bijou3, pour respecter la loi, voici comment procéder :

Dans le menu « Fichier » « Paramètres » « SAV », « Gestion des codes de Réparations » <u>Fichier</u> Articles et stocks <u>Ventes</u> <u>Clients</u> <u>Comptabilité et Fiscalité</u> <u>Commandes et Réassort</u> <u>Statistic</u>

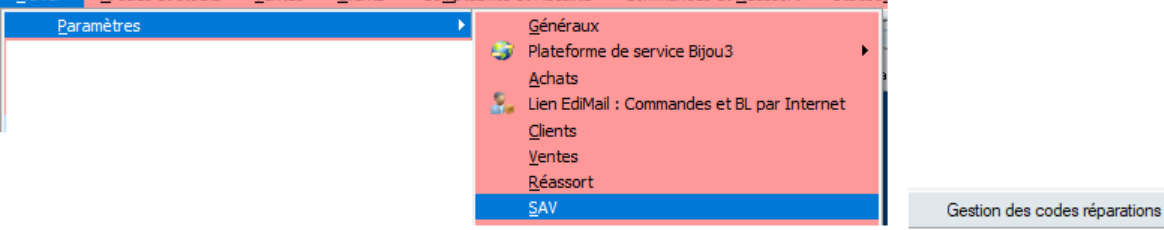

Créer le code « ACO », avec les informations comme indiquées ci-dessous

| ws06e1:Gestion   | des réparations            |       |             |                 |              |                                |       | >     |
|------------------|----------------------------|-------|-------------|-----------------|--------------|--------------------------------|-------|-------|
| [Réparation]     | ACO                        | δ     |             |                 |              | Code ACTIF en VENTES           | 💿 Oui | O Non |
| Libellé complet  | ACOMPTE                    |       |             |                 |              |                                |       |       |
| Libellé abrégé   | ACOMPTE                    |       |             |                 |              |                                |       |       |
| Montant de la ré | paration                   | 0,00  | Тур         | e de prestation | O SAV        | ⊙ Vente                        |       |       |
| Code de TVA 4:20 |                            | •     | Type de SAV |                 | O Bijouterie | <ul> <li>Horlogerie</li> </ul> | •     | Autre |
| Nombre de mois   | Nombre de mois de garantie |       |             |                 | Code         | s Statistiques                 |       |       |
| Code comptable   | vente                      |       | -1-<br>-2-  | DI DIVERS       | N            |                                |       | •     |
| Coefficient moye | en marge                   | 0.000 | -3-         | D DIVERS        |              |                                |       | •     |

Lors d'un versement d'acompte, ne plus utiliser le bouton <u>Acompte</u>, mais saisir le code sav « **ACO** », avec le nom du client, le montant versé et le mode de règlement. Lors de l'édition

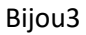

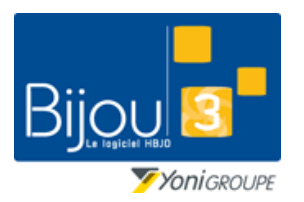

FICHE 1.2.3 20/03/2023

#### Fiche de formation

#### de la facture, il apparaitra la tva

|              | Facture   | n° 63         | du 15/03/2023 à 14h55         |                              |
|--------------|-----------|---------------|-------------------------------|------------------------------|
| DDO delphine | Caisse 01 |               |                               | P 1/1                        |
|              | Référence | / Désignation |                               | Montant T.T.C.               |
| ACO A COMPTE |           |               |                               | 100,00 €                     |
|              |           |               |                               |                              |
| D'alassat    |           | Martint       | Montant T.T.C.                | 100,00€                      |
| CARTE BLEUE  |           | 100,00€       | Montant HT Ta<br>83,33 € 20,0 | ux Montant TVA<br>)% 16.67 € |
|              |           |               | Merci de votre visite e       | t à bientôt                  |

Lors de l'utilisation de l'acompte, il faudra saisir à nouveau le code sav « **ACO** », avec le montant en négatif.

| 25                                              |                                                           | 01 VA                       | NNESMercredi 1      | 5 03 2023 : Ca    | aisse 01            |            |                         |
|-------------------------------------------------|-----------------------------------------------------------|-----------------------------|---------------------|-------------------|---------------------|------------|-------------------------|
| Pièce [V<br>0002 D                              | / <u>e</u> ndeur ]<br>DO DELPHINE                         | AMRI<br>AMRI S              | iamia               | 🧳 🖬               | w Solde €           | % Remise 0 | 0                       |
| <u>S</u> AV <u>A</u><br>Cde Client <u>R</u> emb | compte <u>H</u> ors Stock<br>poursement Anc.Ré <u>f</u> . | Achat Métal<br>Util acompte | P<br>Rech. Vente    | Fournisse         | ur _ Référence Four | nisseur    | TLD                     |
| Code<br>ACO<br>ACOMPTE                          | Quantité                                                  | Montant<br>-100,00          | <u>%R</u> em.<br>CF | Métal<br>Achat du | MS Montant          | Coef.      | Poids métal<br>Tx Marge |
| [Commentaires]                                  | Histo                                                     | Garant 0                    |                     | % Remis           | se € Coef Tx M      | arge TVA   | Réass.                  |

Sur la facture, apparaitra l'acompte en diminution du montant de la vente.

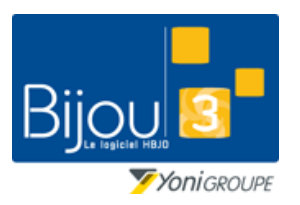

FICHE 1.2.3 20/03/2023

#### Fiche de formation

|                                                                    | Facture   | n° 59           | du 10/03/2023 à 23h59   |                  |
|--------------------------------------------------------------------|-----------|-----------------|-------------------------|------------------|
| SE Sebastien                                                       | Caisse 01 |                 |                         | P 1/1            |
|                                                                    | Référence | e / Désignation |                         | Montant T.T.C.   |
| ACO A COMPTE                                                       |           |                 |                         | -100,00 €        |
| 6954 - REVEIL \$ MECANI<br>1 pièce (s)<br>Code article : 210 00471 | QUES      |                 |                         | 225,00€          |
| _                                                                  |           |                 | Montant T.T.C.          | 125,00€          |
| Réglement                                                          |           | Montant         | Montant HT TP           | Taux Montant TVA |
| CARTE BLEUE                                                        |           | 125,00€         | 103.80 € 0.37 €         | 20.0% 20.83€     |
|                                                                    |           |                 | Merci de votre visite e | et à bientôt     |
|                                                                    |           |                 |                         |                  |

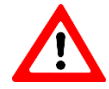

Les en-cours clients ne seront pas mis à jour, et le solde client ne sera pas visible sur la fiche client

Il est possible de lister les acomptes saisis de cette façon.

Dans le menu, « Ventes », « Détail des ventes et mouvements de caisse », saisir les informations de recherche sur le code sav « ACO »

| bwi15e2:Détail des Ventes et Mouvements de Caisse : sélection                                                                                                    | ×                                                                                                    |
|----------------------------------------------------------------------------------------------------|----------------------------------------------------------------------------------------------------|
| Sélection magasins Tous les magasins O1 - VANNES O2 - AURAY O3 - LORIENT O4 - EBOUTIQUE O Ventes Ventes Ventes Ventes Ventes Ventes                                                                                                    | Sélection modes de règlements<br>Tous les modes de règlements<br>4X - PAIEMENT 4 FOIS<br>AE - AVOIR EMIS<br>AH - AVOIR HONORE<br>AM - AMERICAN EXPF<br>BA - BON D'ACHAT<br>CA - CARTE AURORE |
|                                                                                                    | ncées SAV Acomptes Mouvements de caisse                                                                                                    |
| Image: Carbon J description       Jusqu'au         Prix de Vente entre       0,00 et       9 999 999,99         % de remise entre       0,00 et       100,00         % de remise entre       0,00 et       100,00         Information réassont depuis       Jusqu'à       Image: Carbon Definition         Affichage des montants en : • TTC HT • Tous les mouvements · Avec facture | [Code vendeur]                                                                                                    |
| [Eournisseur] [Code Pays du client]                                                                                                    | Numéro de facture                                                                                                    |

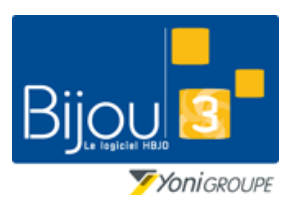

FICHE 1.2.3 20/03/2023

Bijou3

#### Fiche de formation

Lancer l'affichage, et vous obtiendrez la liste des « ACO »

| bwi15e | 1:Détail des Ve | entes et Mo | ouve | ments de Caisse |                       |      |            |   |    |             |           |              | ×   |
|--------|-----------------|-------------|------|-----------------|-----------------------|------|------------|---|----|-------------|-----------|--------------|-----|
|        |                 |             |      |                 |                       |      |            |   |    |             |           |              |     |
| W.     |                 |             |      |                 |                       | *    | *          |   |    | *           | *         |              |     |
| MP     | Date 🔍          | N° Pièce 🔍  | Ор   | Code article 🔍  | Référence fournisseur | Q VE | Client     | Q | Qt | Montant TTC | Mt Remise | Fact./Ticket | 1   |
| 01     | 08/03/2023      | 0001        | RE   | ACO             |                       | AA   | AMRI SAMIA |   | 1  | 100,00      |           | 1411         | 1 🔺 |
| 01     | 10/03/2023      | 0001        | RE   | ACO             |                       | SE   | AMRI SAMIA |   | -1 | -100,00     |           | 59           | •   |
| 01     | 09/03/2023      | 0001        | RE   | ACO             |                       | AA   | BARBET .   |   | 1  | 75,00       |           | 1420         | )   |
|        |                 |             |      |                 |                       |      |            |   |    |             |           |              | -   |
|        |                 |             |      |                 |                       |      |            |   |    |             |           |              | -   |

En triant sur la colonne client, il est possible de voir les acomptes soldés en rouge, les acomptes encours en vert

| bwi15e   | 1:Détail des Ve | entes et Mo | ouve | ments de Caisse |                     |            |    |            |          |                  |                                      |                              |                               | $\times$ |
|----------|-----------------|-------------|------|-----------------|---------------------|------------|----|------------|----------|------------------|--------------------------------------|------------------------------|-------------------------------|----------|
| à partir | r du 01/03/2    | 2023        |      |                 |                     |            |    |            | ni<br>ni | affich<br>affich | er que les mouve<br>er que les mouve | ments issus d<br>ments NON i | les ventes<br>ssus des ventes |          |
| M P      | Date 🔍          | N° Pièce Q  | Ор   | Code article 🔍  | Référence fournisse | ת<br>אי מ∖ | VE | A Client   | 0        | Qt               | A<br>Montant TTC                     | At Remise                    | Fact./Ticket                  | 7        |
| 01       | 08/03/2023      | 0001        | RE   | ACO             |                     |            | AA | AMRI SAMIA |          | 1                | 100,00                               |                              | 1411                          | 1 🔺      |
| 01       | 10/03/2023      | 0001        | RE   | ACO             |                     |            | SE | AMRI SAMIA |          | -1               | -100,00                              |                              | 55                            | Э        |
| 01       | 09/03/2023      | 0001        | RE   | ACO             |                     |            | AA | BARBET .   |          | 1                | 75,00                                |                              | 1420                          | D        |
|          |                 |             |      |                 |                     |            |    |            |          |                  |                                      |                              |                               |          |